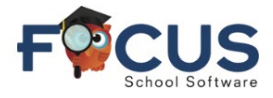

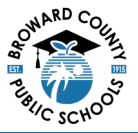

### Portal de Padres:

Para crear una cuenta en el Portal de Padres, visite <u>https://www.browardschools.com/focus</u>.

Después de iniciar sesión en su cuenta del Portal de Padres de Focus en <u>https://browardschools.focusschoolsoftware.com/focus/</u>, verá la siguiente ventana:

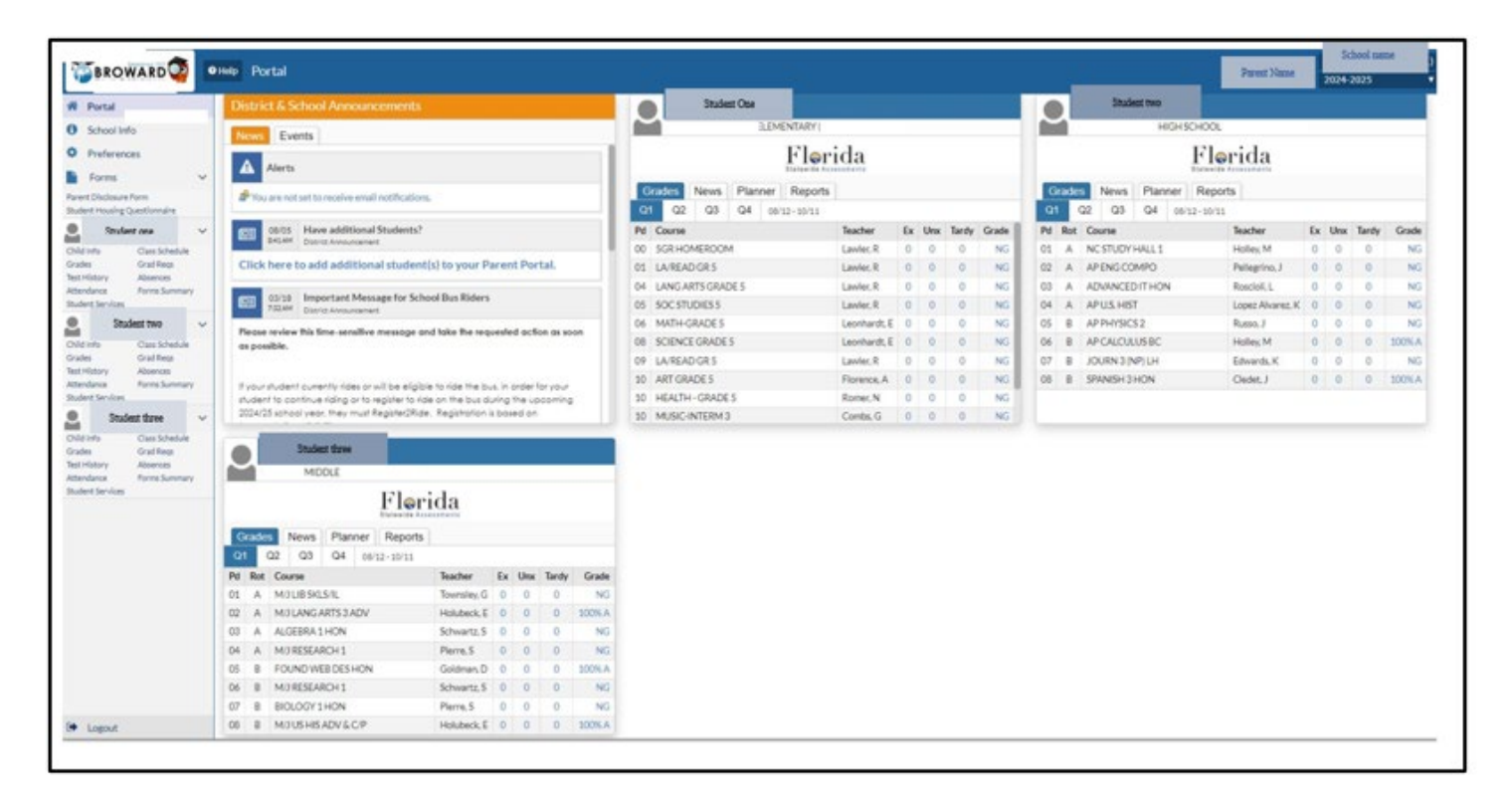

La pantalla *Class Schedule* (Horario de Clases) se utiliza para ver el horario del estudiante. Este se puede ver en una lista de cursos o en un formato de agenda semanal.

#### Portal de Horarios de la Escuela Secundaria:

- 1. Nombre del estudiante
- 2. Nombre de la escuela
- 3. Seleccione el trimestre correspondiente (Q1, Q2, Q3, Q4))
- 4. El periodo del trimestre seleccionado aparece en pantalla
- 5. Período (Pd) y Día de Rotación (Rot.) "A"
- 6. Período (Pd) y Día de Rotación (Rot.) "B"
- 7. Cursos

|    |      |              |         | Flori    | ida             |    |     |       |      |
|----|------|--------------|---------|----------|-----------------|----|-----|-------|------|
| G  | rade | s News       | Planner | Reports  |                 |    |     |       |      |
| Q  |      | 3 Q3         | Q4 08/  | 12-10/11 | 4               |    |     |       |      |
| Pd | Rot  | Course       | - (7    | Te       | sacher          | Ex | Unx | Tardy | Grad |
| 01 | Α    | NC STUDY H   | ALL 1   | н        | olley, M        | 0  | 0   | 0     | N    |
| 02 | Α    | AP ENG COM   | PO      | P        | ellegrino, J    | 0  | 0   | 0     | N    |
| 03 | Α    | ADVANCEDI    | THON    | R        | oscioli, L      | 0  | 0   | 0     | N    |
| 04 | A    | AP U.S. HIST |         | Lo       | opez Alvarez, K | 0  | 0   | 0     | N    |
| 05 | В    | AP PHYSICS : | 2       | R        | usso, J         | 0  | 0   | 0     | N    |
| 06 | В    | AP CALCULU   | SBC     | н        | olley, M        | 0  | 0   | 0     | 100% |
| 07 | В    | JOURN 3 (NP  | ) LH    | Ed       | dwards, K       | 0  | 0   | 0     | N    |
| 80 | В    | SPANISH 3 H  | ON      | C        | ledet, J        | 0  | 0   | 0     | 100% |

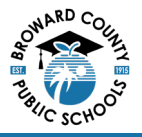

# Portal de Horarios de la Escuela Secundaria:

El horario completo del nivel secundaria que se muestra a continuación puede verse siguiendo estos pasos.

En la ventana del estudiante, seleccione Class Schedule (Horario de clases).

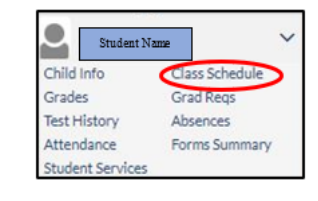

El horario de clases aparece en pantalla.

- 1. Día de rotación
- 2. Horario Nombre del maestro
- 3. Duración
- 4. Fecha de inscripción

| In the state state of the state state of the state state of the state state of the state of the |                                     |                 |         |               |                      |         |           |              |  |  |  |
|----------------------------------------------------------------------------------------------------|-------------------------------------|-----------------|---------|---------------|----------------------|---------|-----------|--------------|--|--|--|
| Course                                                                                                    | Period - Teacher                    | mber            | Section | Rotation Days | State Reporting Days | Room    | Term      | enrolled     |  |  |  |
| MULBSKLSIL                                                                                                    | 01 - A - 1UB - Glinds D Toursley    | 11000000        | 11/8    | <u>A</u>      | MTWHE                | 13-132  | Full Year | Aug 12, 2024 |  |  |  |
| MULANGARTS 3 ADV                                                                                                    | 02-A-TA2-Erika A Holubeck           | 10010800        | TA2     | A             | MTWHE                | 307     | Full Year | Aug 12, 2024 |  |  |  |
| ALGEBRA 1 HON                                                                                                    | 03 - A - TA3 - Stephanie L Schwartz | 12003207        | TA3     | A             | MTWHF                | 05-804  | Full Year | Aug 12, 2024 |  |  |  |
| MURESEARCH1                                                                                                    | 04 - A - TA4 - Shebaniah B Pierre   | 1700000P        | TA4     | A             | MTWHE                | 719     | Full Year | Aug 12, 2024 |  |  |  |
| FOUND WEB DES HON                                                                                                    | 05 - B - WD5 - Daniel A Goldman     | 9001110M        | WD5     | 8             | MTWHE                | 13-131A | Full Year | Aug 12, 2024 |  |  |  |
| MURESEARCH 1                                                                                                    | 06 - B - TAó - Stephanie L Schwartz | 1700000P        | TAÓ     | <u>B</u>      | MTWHF                | 05-804  | Full Year | Aug 12, 2024 |  |  |  |
| BOLOGY1HON                                                                                                    | 07 - B - TA7 - Shebanish B Pierre   | 2000320M        | TA7     | B             | MTWHE                | 719     | Full Year | Aug 12, 2024 |  |  |  |
| MUUSHSADV&CP                                                                                                    | 08 - 8 - TAB - Erika A Holubeck     | 21000250        | TAS     | <u>B</u>      | MTWHE                | 307     | Full Year | Aug 12, 2024 |  |  |  |
|                                                                                                    |                                     | + Add a Section |         |               |                      |         |           |              |  |  |  |

## Portal de Horarios de la Escuela Primaria:

- 1. Nombre del estudiante
- 2. Nombre de la escuela
- 3. Seleccione el trimestre correspondiente (Q1, Q2, Q3, Q4)
- 4. El periodo del trimestre seleccionado aparece en pantalla
- 5. Vea el Periodo (Pd) y los Cursos

| 1   |                                           | -            | _  | _   |       | _     |
|-----|-------------------------------------------|--------------|----|-----|-------|-------|
|     | ELEMENTARY                                | 2            |    |     |       |       |
|     | Fistewid                                  | orida        |    |     |       |       |
| G   | News Planner Repo                         | orts         |    |     |       |       |
| Q1  | Q2 Q3 Q4 08/12-10/1                       | 1            |    |     |       |       |
| Pd  | Course                                    | Teacher      | Ex | Unx | Tardy | Grade |
| 00  | 5GR HOMEROOM 5                            | Lawler, R    | 0  | 0   | 0     | NG    |
| 01  | LA/READ GR 5                              | Lawler, R    | 0  | 0   | 0     | NG    |
| 04  | LANG ARTS GRADE 5                         | Lawler, R    | 0  | 0   | 0     | NG    |
| 05  | SOC STUDIES 5                             | Lawler, R    | 0  | 0   | 0     | NG    |
| 06  | MATH-GRADE 5                              | Leonhardt, E | 0  | 0   | 0     | NG    |
| 08  | SCIENCE GRADE 5                           | Leonhardt, E | 0  | 0   | 0     | NG    |
| 09  | LA/READ GR 5                              | Lawler, R    | 0  | 0   | 0     | NG    |
| 10  | ART GRADE 5                               | Florence, A  | 0  | 0   | 0     | NG    |
| 10  | HEALTH - GRADE 5                          | Romer, N     | 0  | 0   | 0     | NG    |
| 200 | La la la la la la la la la la la la la la | 0.1.0        |    |     | -     | 110   |

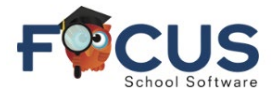

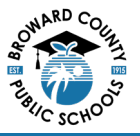

## Portal de Horarios de la Escuela Primaria:

El horario completo del nivel primaria que se muestra a continuación se puede ver siguiendo estos pasos.

En la ventana del estudiante, seleccione *Class Schedule* (Horario de clases).

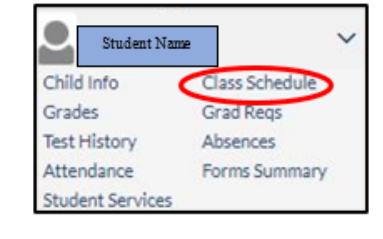

El horario de clases aparece en pantalla.

- 1. Horario
- 2. Nombre del maestro
- 3. Término
- 4. Fecha de inscripción

| 1 Me (Aggett - 22) 2 Circlude hardly Courses |                                    |                 |         |              |        |                  |  |              |  |  |
|----------------------------------------------|------------------------------------|-----------------|---------|--------------|--------|------------------|--|--------------|--|--|
| 12 Classes 🐻                                 |                                    |                 |         |              |        |                  |  |              |  |  |
| Course                                       | Period - Teacher                   | Course Number   | Section | Meeting Days | Room   | Term             |  | Enrolled     |  |  |
| 50R HOMEROOM                                 | 00.00 - 503 - Rebecca E Lawier     | 50000005        | 503     | MTWHF        | 05-042 | Full Year        |  | Aug 12, 2024 |  |  |
| LAREAD GR 5                                  | 0103-503-Rebecca E Lawler          | 5010046R        | 503     | MTWHE        | 05-042 | Full Year        |  | Aug 12, 2024 |  |  |
| LANG ARTS GRADES                             | 04:04 - 503 - Rebecca E Lawler     | 50100460        | 503     | MTWHF        | 05-042 | Full Year        |  | Aug 12, 2024 |  |  |
| SOC STUDIES 5                                | 05 05 - 503 - Rebecca E Lawler     | 50210700        | 503     | MTWHF        | 05-042 | Full Year        |  | Aug 12, 2024 |  |  |
| MATH-GRADES                                  | 06 07 - 503 - Erica C Leonhardt    | 50120700        | 503     | MTWHE        | 05-043 | Full Year        |  | Aug 12, 2024 |  |  |
| SCIENCE GRADE 5                              | 08 08 - 503 - Erica C Leonhardt    | 50200600        | 503     | MTWHE        | 05-043 | Full Year        |  | Aug 12, 2024 |  |  |
| LA/READ GR 5                                 | 09:09-503A - Rebecca E Lawler      | 5010046R        | 503A    | MTWHE        | 05-042 | Full Year        |  | Aug 12, 2024 |  |  |
| MUSIC-INTERM 3                               | 10 10 - 503 - Gardner K Combs      | 50131100        | 503     | MTWHE        | 03-301 | Full Year        |  | Aug 12, 2024 |  |  |
| ART GRADE 5                                  | 10 10 - 503 - Alexander J Florence | 50010600        | 503     | MTWHF        | 02-203 | Full Year        |  | Aug 12, 2024 |  |  |
| HEALTH - GRADES                              | 10 - 503 - Nancy J Romer           | 50080700        | 503     | MTWHF        | 04-010 | Full Year        |  | Aug 12, 2024 |  |  |
| PHYSICAL EDUCATION                           | 10 10 - 503 - Jared R Heller       | 50150700        | 503     | MTWHF        | 04-403 | <u>Full Year</u> |  | Aug 12, 2024 |  |  |
| PHYSICAL EDUCATION                           | 1111-503P - Erica C Leonhardt      | 5015070M        | 503P    | MTWHF        | 05-043 | Full Year        |  | Aug 12, 2024 |  |  |
|                                              |                                    | + Add a Section |         |              |        |                  |  |              |  |  |

Inicie sesión en el Portal de Padres de Focus en https://browardschools.focusschoolsoftware.com/focus

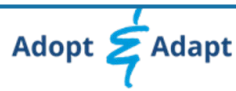